# HOME-UNIT5 クイックガイド

# § ホワイトリストお客様追加機能の利用

### 1. ホワイトリストお客様追加機能について

お客様にてWebフィルタリングでブロックされたURLやアンチスパムでス パム判定されたメールアドレスに対して、ホワイトリスト追加ができる機能 です。HOME-CCの営業時間外でも、Webフィルタリングのブロック画面や スパム判定されたメールに下部に記載されたURLから、お客様にてホワイ トリストに追加できます。

### ■ホワイトリストとは

警戒する必要がない、メールアドレスや URL のリストを示します。ホワイト リストに追加されたメールアドレスや URL は HOME-UNIT5 では検知対象 から除外されます。

### ■アンチスパムホワイトリストお客様追加機能

HOME-UNIT5 の配下で受信したメールのうち、迷惑メールと判定されたメ ールの送信者をお客様にてホワイトリストに追加することができます。 追加したホワイトリストを確認する場合は、後述の4.ホワイトリストに追加 された URLやメールアドレスの確認方法をご参照ください。

### ■WEB フィルタリングホワイトリストお客様追加機能

HOME-UNIT5 の配下からアクセスした WEB サイトが「ブロックするカテ ゴリ」と判定された際に、ブロックされた WEB サイトの URL をお客様にて ホワイトリストに追加することができます。

追加したホワイトリストを確認する場合は、後述の4.ホワイトリストに追加 された URL やメールアドレスの確認方法をご参照ください。

※WEB サイトへの通信が暗号化されている場合には、ホワイトリスト追加 用 URL が表示されません。その場合には、HOME コンタクトセンターへご 連絡ください。

### 2. 動作条件、利用条件

※以下のブラウザを推奨します。

### Microsoft Edge (Chromium)

その他のブラウザでも閲覧は可能ですが、表示速度が遅い、画面が崩れるな どの不具合が出る場合があります。

管理設定画面が正しく表示されない場合、Web ブラウザのキャッシュが影響している可能性があります。その場合は、キーボードの【Ctrl キー】と【F5 キー】を同時に押して、ページの再読み込みを行ってください。それでも解 消しない場合は、Web ブラウザ内の「キャッシュの削除」をお試しください。

※本機能は、HOME-UNIT5 下の iOS でもご利用可能です。 ※後述、<u>6.ご利用上の注意点</u>も併せてご参照ください。

### 3. 登録方法

■アンチスパム

 メールの本文に記載されているホワイトリスト追加用 URL にアクセス します。

※警告画面が表示された場合はそのまま続行してください。

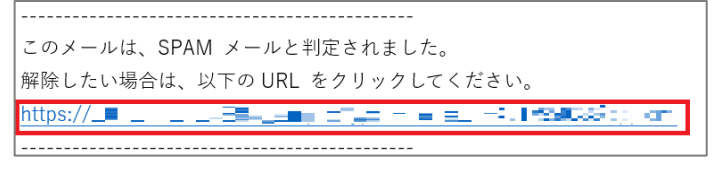

表示されたポップアップ画面の[メールアドレス]に送信者のメールアドレスが反映されていて、有効にチェックが入っていることを確認し、[追加]を押下します。

## ホワイトリストお客様追加編

Ver1.0

| メールアドレ | ス      | All and a set | * |
|--------|--------|---------------|---|
| 有効     | ۵      |               |   |
|        | in the | キャンセル         |   |

③ [現在のページを閉じてください。]と表示され、登録が完了します。

| 現在のページを閉じてください。 |
|-----------------|
|                 |

### ■WEB フィルタリング

- ① ブロック画面に表示されているホワイトリスト追加用 URL に接続しま す。
  - ※警告画面が表示された場合はそのまま続行してください。

| !!このサイトの閲覧は禁止されています!!                                         |  |
|---------------------------------------------------------------|--|
| このサイトの閲覧は禁止されています。閲覧には管理者の許可が必要です。                            |  |
| URL = www.l="                                                 |  |
| カテゴリ = 銀行(Banking)                                            |  |
| このサイトの問題は禁止されています。<br>解除したい場合は、以下のURLをクリックしてください。<br>https:// |  |

 表示されたポップアップ画面の[URL]に閲覧を試みたサイトの URL が 反映されていて、有効にチェックが入っていることを確認し、[追加]を 押下します。

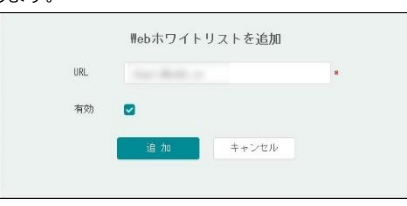

③ [現在のページを閉じてください。]と表示され、登録が完了します。

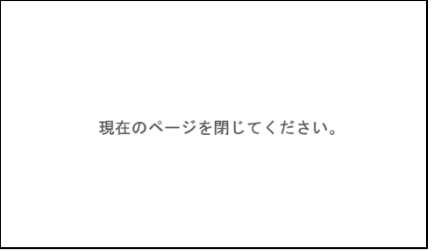

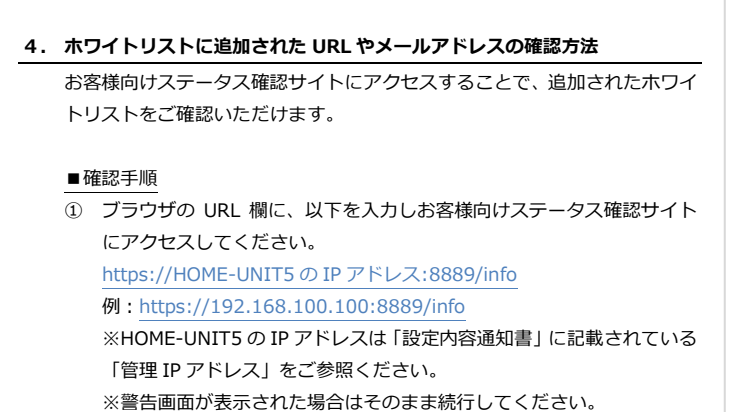

🍪 https:// 🎌 💼 🚛 🌿 8889/info

② 画面上部の「詳細設定」タブを押下します。

| CHOME-U5   |         | ウィザード よく使う説        | E <b>ITHIDZ</b> (41 | 12.3.00.E | ( | 82580 C | 608 DØ701 | 💽 🕕 saderi n     |
|------------|---------|--------------------|---------------------|-----------|---|---------|-----------|------------------|
| 2276 *     | 10日投定 / | レステム / システム検定 / 木ス | F6                  |           |   |         |           | 3-07-06 15:18:37 |
| システム課定     | ) #218  | 素操作自動ログアウト時間       |                     |           |   |         |           |                  |
| 1291       |         |                    |                     |           |   |         |           |                  |
| パスワード変更    |         |                    |                     |           |   |         | 28 H      |                  |
| アクセス設定     | ホスト名    | citstest01         |                     |           |   |         |           |                  |
| NUT12-49-2 |         |                    |                     |           |   |         |           |                  |
| 332.440    |         |                    |                     |           |   |         |           |                  |
| オゴジェクト・メ   |         |                    |                     |           |   |         |           |                  |
| #⇒+0+0 ¥   |         |                    |                     |           |   |         |           |                  |
| ファイアウォール・・ |         |                    |                     |           |   |         |           |                  |
| STREESE *  |         |                    |                     |           |   |         |           |                  |
| UTN        |         |                    |                     |           |   |         |           |                  |
| 外部連構 👻     |         |                    |                     |           |   |         |           |                  |
| ログ設定 *     |         |                    |                     |           |   |         |           |                  |
|            |         |                    |                     |           |   |         |           |                  |
|            |         |                    |                     |           |   |         |           |                  |
|            |         |                    |                     |           |   |         |           |                  |
|            |         |                    |                     |           |   |         |           |                  |

 画面左側に表示された「UTM」を押下し、プルダウンリストを表示させ ます。

| CHOME-U5     | - A      | ウィザード       | よく使う決定     | 詳細決定 | 做守 | <b>5</b> .8.88 | 8290 | AUE | 8979> | 🕕 🗊 sadei n     |
|--------------|----------|-------------|------------|------|----|----------------|------|-----|-------|-----------------|
|              | 詳細設定 / : | システム / システル | 山田定 / ホスト名 |      |    |                |      |     | 2023  | -07-06 15:21:02 |
| 5274 Y       |          |             |            |      |    |                |      |     |       |                 |
| オブジェクト 👻     | ホスト名     | 原操作自動ログ     | アウト時間      |      |    |                |      |     |       |                 |
| ネットワーク ・     |          |             |            |      |    |                |      |     | _     |                 |
| ファイアウォール ・   |          |             |            |      |    |                |      |     | 通用    | キャンセル           |
| 情報潮流防止 *     |          |             |            |      |    |                |      |     |       |                 |
| 10 ×         | ホスト名     |             |            |      |    |                |      |     |       |                 |
| セキュリティポリシー   |          |             |            |      |    |                |      |     |       |                 |
| アプリケーション的制   |          |             |            |      |    |                |      |     |       |                 |
| 960マイルタリング   |          |             |            |      |    |                |      |     |       |                 |
| P1           |          |             |            |      |    |                |      |     |       |                 |
| アンチウイルス      |          |             |            |      |    |                |      |     |       |                 |
| アンチのバム       |          |             |            |      |    |                |      |     |       |                 |
| コンテンジフィルタリング |          |             |            |      |    |                |      |     |       |                 |
| 通知メッセージ      |          |             |            |      |    |                |      |     |       |                 |
| 製造サンプ        |          |             |            |      |    |                |      |     |       |                 |
| 外目連接 *       |          |             |            |      |    |                |      |     |       |                 |
| ログ設定 👻       |          |             |            |      |    |                |      |     |       |                 |
|              |          |             |            |      |    |                |      |     |       |                 |
|              |          |             |            |      |    |                |      |     |       |                 |

以降の手順はアンチスパムと WEB フィルタリングで手順が異なりますので、 それぞれの手順に沿って操作してください。

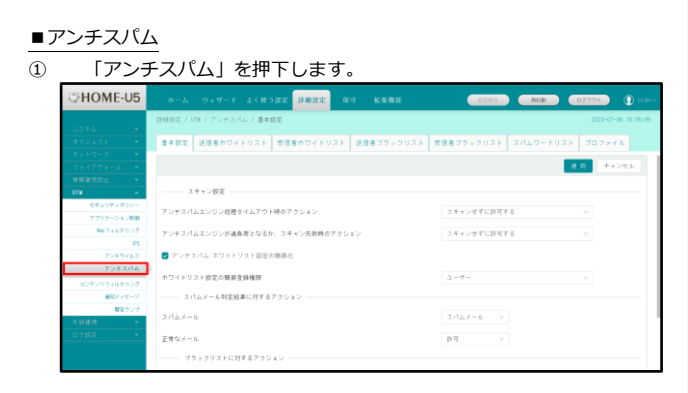

〔送信者ホワイトリスト〕タブの「メールアドレス」に追加したアドレスが反映されていることが確認できます。

| CHOME-U5               |           |                  |           | 詳細設定   |      |           | DEM.      | 7608     |                       | 1079)      |          |
|------------------------|-----------|------------------|-----------|--------|------|-----------|-----------|----------|-----------------------|------------|----------|
|                        | 11時設定 / 1 | JT■ / アンチス/      | ム / 送信者ホワ | イトリスト  |      |           |           |          |                       | 2023-07-0  | 15:40:24 |
| オブジェクト ・               | 基本設定      | 送信者ホワイ           | トリスト 受信   | 寄示ワイトリ | スト 送 | 信者ブラックリスト | 受信者ブラックリス | F 2/140- |                       |            | 1        |
| ネットワーク *<br>ファイアウォール * |           |                  |           |        |      |           |           |          |                       | _          | _        |
| 情報展表防止 *               |           |                  |           |        |      |           |           |          | -                     |            |          |
| 11日 へ<br>セキュリティボリシー    |           | Heaten this case |           |        |      |           |           |          | 11 107 18 00<br>11 10 | 795        |          |
| アプリケーション戦争             |           | #Boanon-sas.co   | ja.       |        |      |           |           |          | 有效                    | N          | 1        |
| 10                     |           | *@nome.canon-m   | .eo.jp    |        |      |           |           |          | 有效                    | 81         |          |
| 7559763<br>7552764     |           |                  | 1.000     |        |      |           |           |          | 有助                    | 81         | 8        |
| コンテンツフィルタリング           |           |                  |           |        |      |           |           | 計:4 最大51 | 2/9 < 1               | > 10 / -<- |          |
| 連邦0メッセージ<br>製作なンプ      |           |                  |           |        |      |           |           |          |                       |            |          |
|                        |           |                  |           |        |      |           |           |          |                       |            |          |
| ログ設定 *                 |           |                  |           |        |      |           |           |          |                       |            |          |
|                        |           |                  |           |        |      |           |           |          |                       |            |          |

### ■WEB フィルタリング

### ① 「WEB フィルタリング」を押下します。

| CHOME-U5       | ホーム ウィザード よく使う設定 詳細設計         | 2 199 KANR        | DENO RAIB | 0 1100 () 1100 ()   |
|----------------|-------------------------------|-------------------|-----------|---------------------|
|                | 詳細設定 / UTH / キルフィルタリング / 基本設定 |                   |           | 2023-07-06 15:45:33 |
| オブジェクト・        | 基本設定 プロファイル ブラックリスト・ホワイ       | (トリスト カスタム%6カテゴリー |           |                     |
| ネットワーク ・       |                               |                   |           |                     |
| ファイアウォール・・     |                               |                   |           | 週日 キャンセル            |
| 情報調洗防止 *       |                               |                   |           |                     |
| UIN A          | Balフィルタリングエンジン起動失敗時のアクション     | ● 原可 〇 ブロック       |           |                     |
| セキュリティボリシー     | Bebフィルタリング ホワイトリスト設定の結果化      | 1100              |           |                     |
| アプリケーション制設     |                               | <b>—</b> ••••     |           |                     |
| Bobフィルタリング     | ホワイトリスト設定の簡易登録権限              | ユーザー              |           |                     |
| P5             |                               |                   |           |                     |
| 7259462        | URLカテゴリー検索                    |                   | 秋末        |                     |
| アンチスパム         | 041                           | カテゴリー             |           |                     |
| コンテンツフィルタリング   |                               |                   |           |                     |
| 運動メッセージ        |                               |                   |           |                     |
| 警察ランプ          |                               |                   |           |                     |
| <u> き日連携 マ</u> |                               |                   |           |                     |
| □7股度 ¥         |                               |                   |           |                     |
|                |                               |                   |           |                     |
|                |                               |                   |           |                     |

 「ブラック・ホワイトリスト」タブの「ホワイトリスト」をスクロー ルすると、リストの末尾に追加した URL が反映されていることが確認できます。

| CHOME-U5          | ホーム ウィザード よく使う設定 詳細設定                |                  | 12280 ALLE 0/705 ()            |
|-------------------|--------------------------------------|------------------|--------------------------------|
|                   | 詳細設定 / UTM / Rebフィルタリング / ブラックリスト・ホワ | イトリスト            | 2023-07-06 15:5                |
|                   | 基本設定 ブロファイル ブラックリスト・ホワイト!            | コスト カスタム%60カテゴリー |                                |
|                   |                                      |                  |                                |
|                   |                                      |                  | ■:0番末3000巻 く 0 5 107.8-5 V     |
| セキュリティボリシー        |                                      |                  |                                |
| アプリケーション制設        |                                      |                  |                                |
| Bebフィルタリング        |                                      |                  |                                |
| 95                | オウイトリスト:                             |                  |                                |
| アンチウイルス<br>アンチスパム | + mm - 11 12                         |                  | Ð 0 0, C                       |
| コンテンツフィルタリング      | URL                                  | 12.41            | 有助/電助 アクション                    |
| 連邦メッセージ           | njall.foroe.com/30s*                 |                  | 76.00 MA M. 64 M.              |
| 製造ランプ<br>作品通信 ×   | . *.traffiomanager.net*              |                  | 9130 SK 🗰 61 DF                |
|                   |                                      |                  | 193 20 SAL BAL BAL             |
|                   |                                      | 計: 23 重大103      | ## < 1 2 3 > 10 7 ページ V 移動 ページ |

### 5. ホワイトリストの登録通知(管理者)

ホワイトリストが追加されると管理者に通知メールが送信され、追加された ホワイトリストの確認ができます。

### ■確認手順

通知メールの本文に記載されている URL に接続します。
 ※警告画面が表示された場合はそのまま続行してください。

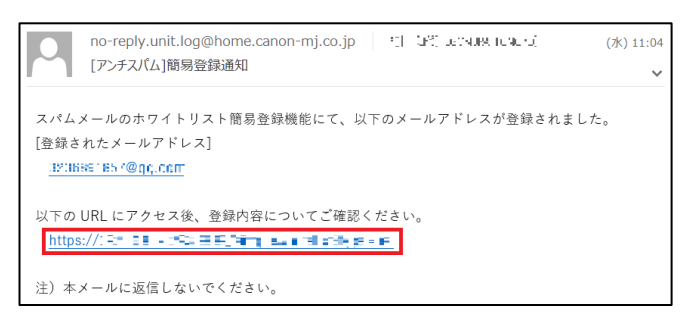

ホワイトリスト一覧が表示されるので、下にスクロールするとリストの末尾に追加されたホワイトリストが確認できます。

# アンチスパムホワイトリストの表示イメージ メくゆうなな アンチスパム 送信寺パクトリスト アンチスパム 送信寺パクトリスト ビーレンドレス ビーレンドレス ビーレンドレス ビーレンドレス ビーレンドレス ビーレンドレス ビーレンドレス ビーレンドレス ビーレンドレス ビーレンドレス ビーレンドレス ビーレンドレス ビーレンドレス ビーレンドレス ビーレンドレス ビーレンドレス ビーレンドレス ビーレンドレス ビーレンドレス ビーレンドレス ビーレンドレス ビーレンドレス ビーレンドレス ビーレンドレン ビーレン ビーレン <

### ■WEB フィルタリングホワイトリストの表示イメージ

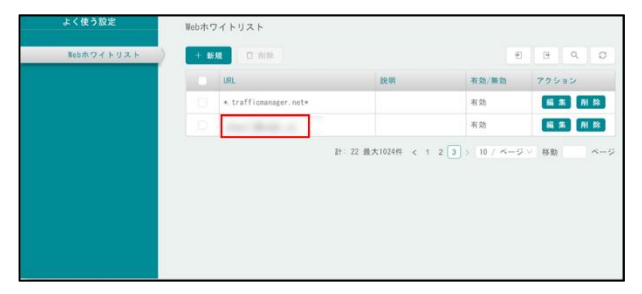

### ご利用上の注意点

6.

### ■本機能の無効化

本体設置時点ですでに本機能は有効化されています。本機能の無効化を希望 する場合には、HOME コンタクトセンターにご相談ください。

### ■ホワイトリストの編集

本機能によってホワイトリストに追加された URL やメールアドレスをステ ータス確認サイトから削除することはできません。追加された URL の削除 を希望する場合には、HOME コンタクトセンターへご依頼ください。

■暗号化された通信や IPv6 通信への対応について

暗号化された通信や IPv6 通信への対応については下記 URL よりホワイト ペーパ「HOME-UNIT5 キュリティ機能について」をご参照ください。 ホワイトペーパ:

https://hmbx.canon.jp/agreement/index.php/wp-unit

以上

•Mac OS は米国 Apple Computer, Inc.の商標です。

•Microsoft、Windows、Windows 10/11、Exchange、Microsoft OFFICE は、米 国 Microsoft Corporation の米国およびその他の国における登録商標または商標で す。

•Firefox は、米国 Mozilla Foundation の米国及びその他の国における商標または 登録商標です。

●その他記載されている会社名、製品名等は、該当する各社の商標または登録商標です。

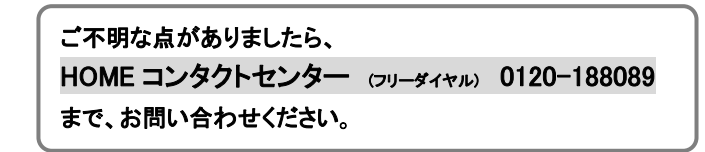